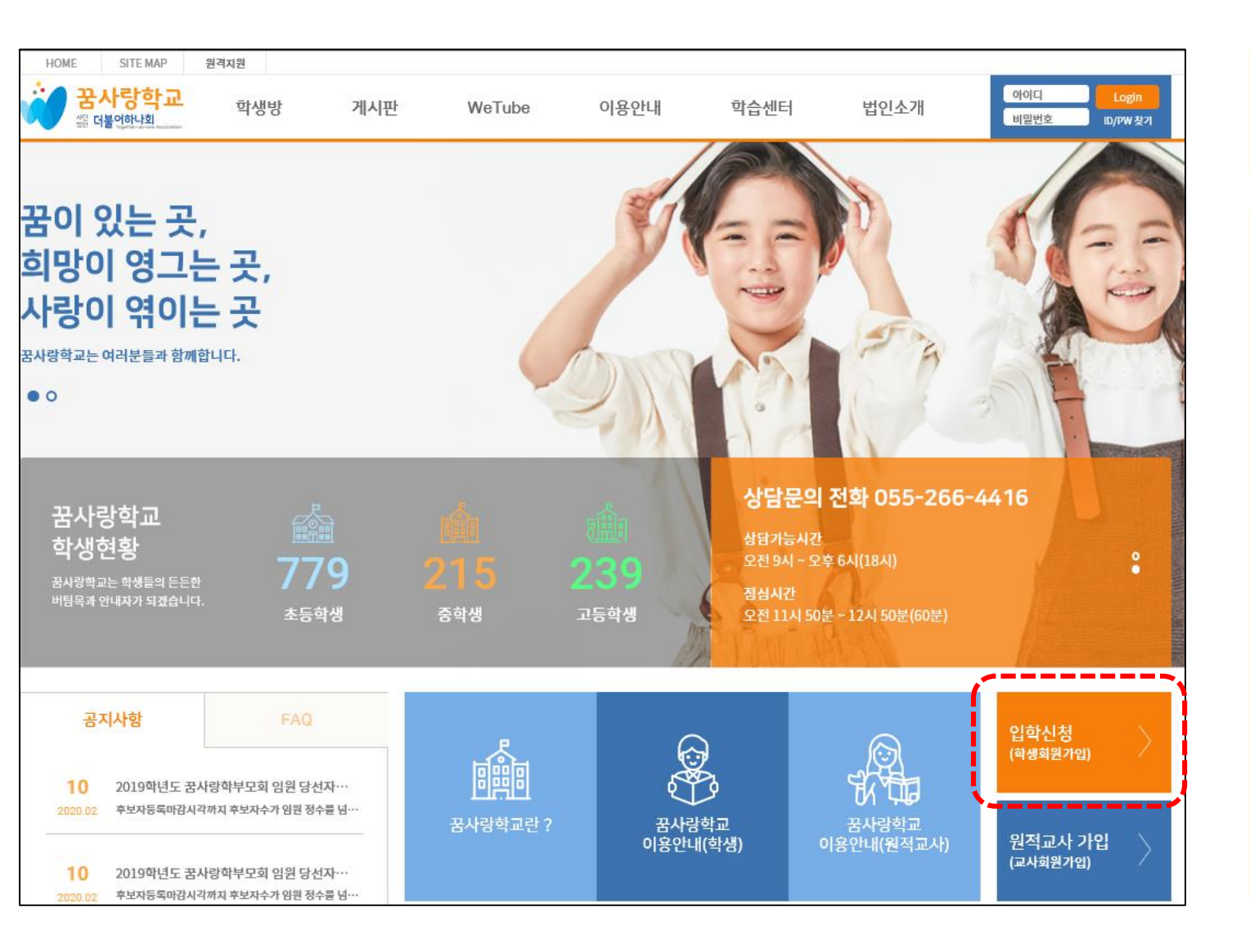

홈페이지 첫 화면입니다.

#### 꿈사랑학교 입교 학생은 홈페이지 내 입 학신청(회원가입)을 통해 원격수업에 참 여할 수 있습니다.

| ☆ Home > 입학신청                                                                                                    | 입학신청                                                                                                    | 학생 입학신청 화면입니다.                                                   |
|----------------------------------------------------------------------------------------------------|----------------------------------------------------------------------------------------------------|------------------------------------------------------------------|
| <ul> <li>' Home &gt; 입학신정</li> <li>' 더불어하나회는 회원의 개인전</li> <li>' 가입하신 정보는 동의 없이 공</li> <li>' 다른 사람의 주민등록번호를 되</li> </ul> 회원구분 <ul> <li>해당하는 입학신청 방식을 선택해 ※ 나이에 따라 가입절차에 차이기</li> </ul> | 다 그 나 O<br>통해 더 많은 정보를 이용 하실 수 있습니다.<br>함보보호문제를 신중하게 취급합니다.<br>개되지 않으며, 개인정보보호정책에 따라 보호 받습니다.<br>박정하게 사용하는 경우는 3년 이하의 징역이나 일천만원 이하의 별금이 부과됩니다. (주민등록법 제37조 제10호)<br>부주세요.<br>12시 미만 입학신청 14세 이상 입학신청 | **나이에 따라 가입절차에 차이가 있<br>으니 반드시 학생 본인에 해당하는 경<br>우를 선택해 주시기 바랍니다. |
|                                                                                                    | <u>유</u> 유입학신청하기<br><u>유</u> 유입학신청하기                                                                                                    |                                                                  |

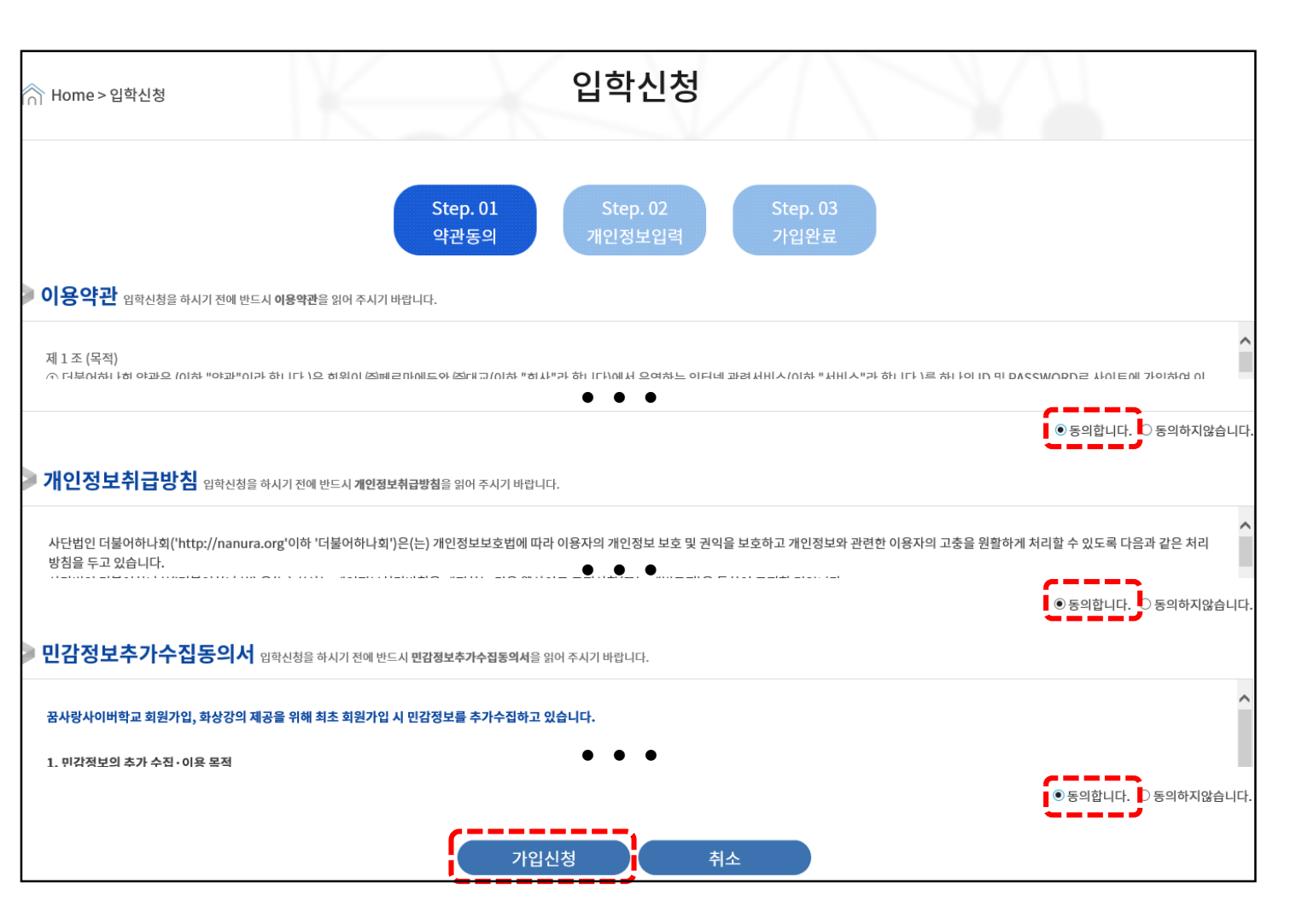

### step. 01 약관동의 화면입니다.

- 이용약관, 개인정보취급방침, 민감정 보추가수집동의서 내용을 모두 확인 후 체크합니다.
- 약관에 동의해야만 가입이 가능합니
   다.

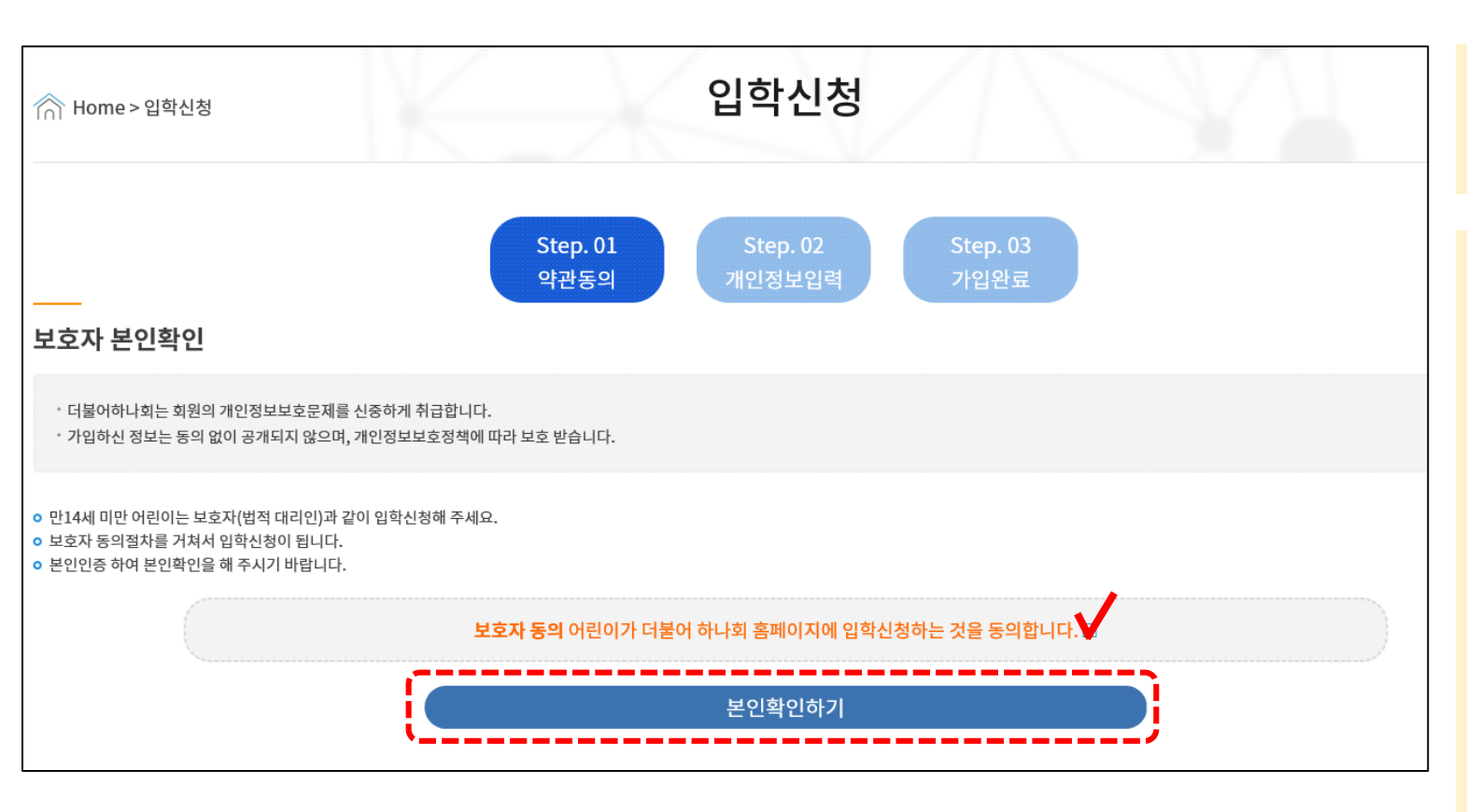

**14세 미만 학생** 가입 시 약관동의 다음 보이는 화면입니다.

### 14세 미만의 학생에 대해서 보호자의 동의가 필요합니다.

| Home > 입학신청 | 입학신청                                                                                  | Y.                         |
|-------------|---------------------------------------------------------------------------------------|----------------------------|
| ≫ 학생신상경보    | Step. 01         Step. 02         Step. 03           약관동의         개인경보입력         가입완료 | 기 바랍니다.                    |
| 아이디         | 중복확인 (영문/숫자 3~16자)                                                                    |                            |
| 비밀번호        | (영문/숫자조탑4~16자)                                                                        | (∵)                        |
| 비밀번호 확인     | (비밀번호 재입력)                                                                            | $\mathbf{X}$               |
| 성명          |                                                                                       | 아래 버튼을 클릭하여<br>사진을 등록해주세요. |
| 성별          | Ľ V                                                                                   | 찾아보기                       |
| 생년월일        | iii 알렉                                                                                |                            |
| 가족사항        |                                                                                       |                            |
| E-mail      | ◎ 직접인범 		 중복확인                                                                        |                            |
| 자택번호        |                                                                                       |                            |
| 휴대폰         | d≝∨                                                                                   |                            |
| 주소          | 우편번호 찾기                                                                               |                            |
| > 보호자정보     |                                                                                       |                            |
| 성명          |                                                                                       |                            |
| 직업          |                                                                                       |                            |
| 관계          |                                                                                       |                            |
| цю          | М                                                                                     |                            |
| 휴대폰         | · · · · · · · · · · · · · · · · · · ·                                                 |                            |

### step. 02 개인정보입력 화면입니다.

| 학습경보                  |                |
|-----------------------|----------------|
| 학교                    |                |
| 학년 - 반                |                |
| 담임교사명                 |                |
| 담임교사 연락처              | <u>बिद्य</u> - |
| 장래희망                  |                |
| 취미 / 특기               |                |
| 확습과정<br>(확업수준 및 상세내용) |                |
| 기타 기록 및 하고 싶은 말       |                |
|                       |                |
|                       | 확인 취소          |

| HOME         SITE MAP         원격지원           Y 사랑학교         학생방         게시판         WeTube         이용안내         학습센터         법인소개         아이디         Login           비밀번호         D/PW 찾기 | Step. 03 가입완료 화면입니다.                           |
|----------------------------------------------------------------------------------------------------|------------------------------------------------|
| ☆ Home>입학신청 입학신청                                                                                                    |                                                |
| Step. 01         Step. 02         Step. 03           약관동의         개인정보입력         가입완료                                                                                                    | • 가입 승인까지 시간이 소요됩니다.                           |
| <b>꿈사랑학교 회원이 되신 것을 환영합니다.</b><br>로그인하시면 보다 많은 서비스를 이용하실 수 있습니다.<br>확인                                                                                                    | <ul> <li>승인 이후 수업에 참여할 수 있습니<br/>다.</li> </ul> |

# 02. 메인화면

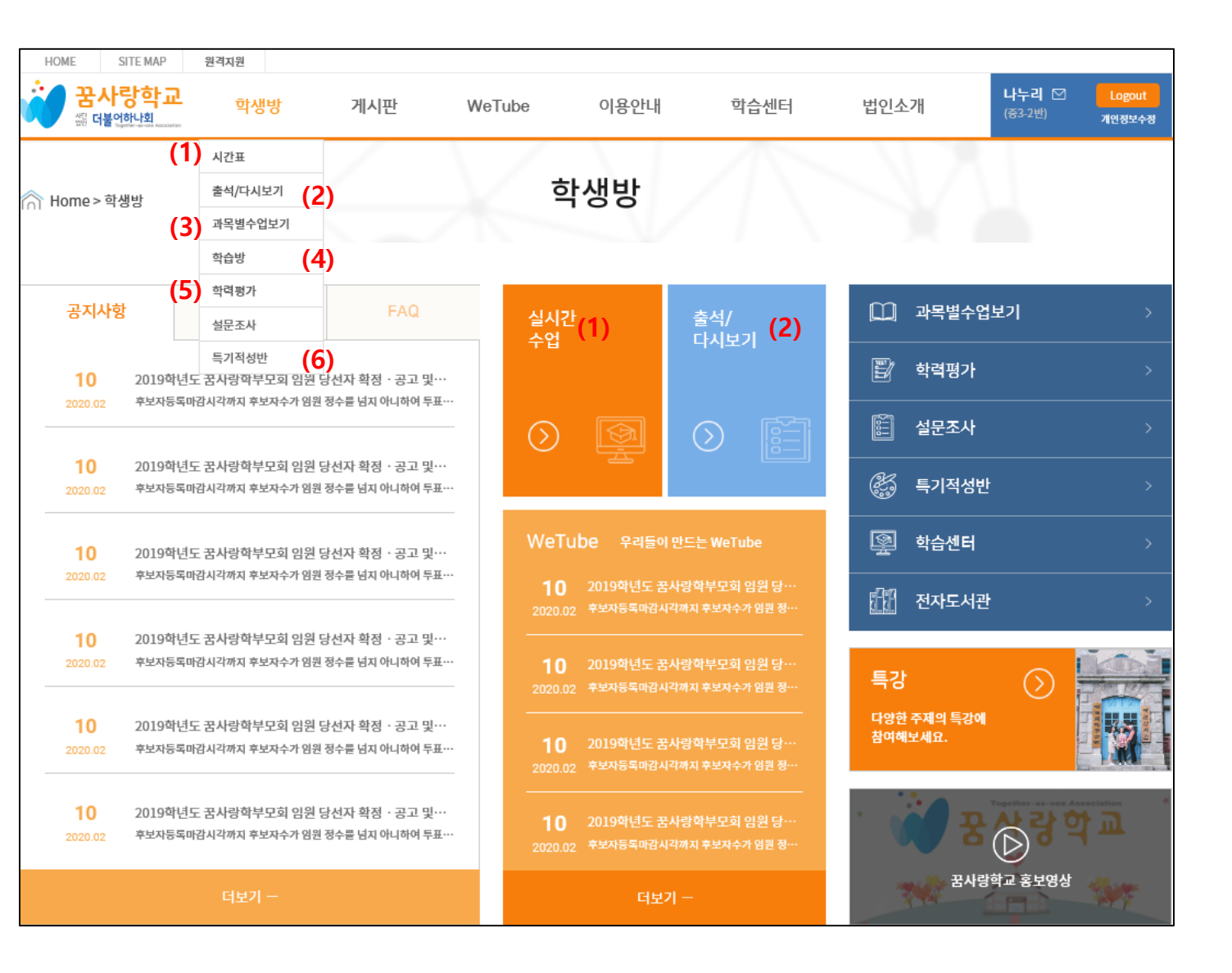

### 학생 로그인 성공 시 보이는 화면입니다.

- (1) 실시간 화상수업 시간표를 확인하고, 실시간 수업에 참여할 수 있습니다.
- (2) 자신의 출석 현황을 월별로 확인하고, 다시 보기 수업을 수강할 수 있습니다.
- (3) 과목별 다시보기 수업을 수강할 수 있습니다.
- (4) 과제 및 학습자료를 확인할 수 있습니다.
- (5) 학업성취도평가에 참여할 수 있습니다.
- (6) 동아리, 진로, 특강 등 수업에 참여할 수 있습니다.

## 03. 수업 참여 방법

### ■ 출석 인정 수업 시수

- 초등 : 1일 1과목 이상 수강 시 출석으로 인정
- 중·고등 : 1일 2과목 이상 수강 시 출석으로 인정 ☆ 중·고등학생이 1일 1과목만 수강했을 시, 결석

☞ 학생의 상황에 따라 실시간 수업 참여 및 다시보기를 선택적으로 수강 할 수 있음
 ☞ 수업 시간 : 초등1 ~ 2학년 30분, 초등3 ~ 고등3학년 40분

- 꿈사랑학교와 소속학교의 학사(수업)일정은 차이가 있을 수 있음.
- 꿈사랑학교에 입교한 학생은 소속학교 학사(수업)일정과 무관하게 꿈사랑학교 학사(수업)일정에 따라 반드시 원격수업을 수강해야 함.
- 소속학교가 방학(또는 재량휴업일, 개교기념일 등)이어도 꿈사랑학교 수업일자에는 원격수업을 듣고 출석을 해야 함.(☞ 기간 내 미 수강 시, 질병결석 반영됨.)

# 03. 수업 참여 방법

- 실시간 수업듣기 (HOME > 학생방 > 시간표)
- 학생과 교사가 정해진 시간에 화상강의실(ZOOM)로 접속하여 수업진행
- 실시간 쌍방향 수업
- ZOOM프로그램 설치 실시간 참여 가능: [시간표] 오른쪽 상단의 [프로그램설치하기] 클릭 ☞ 참고자료: 홈페이지 내 [게시판-FAQ] 'ZOOM 학생 접속 안내 ' 참고

■ 다시보기 수업듣기 (HOME > 학생방 > 출석/다시보기 또는 과목별 수업 보기)
 • 다시보기는 실시간 수업이 녹화 된 동영상 수업
 • 다음 달 1일 낮 12시까지 수강을 완료해야만 출석으로 인정됨

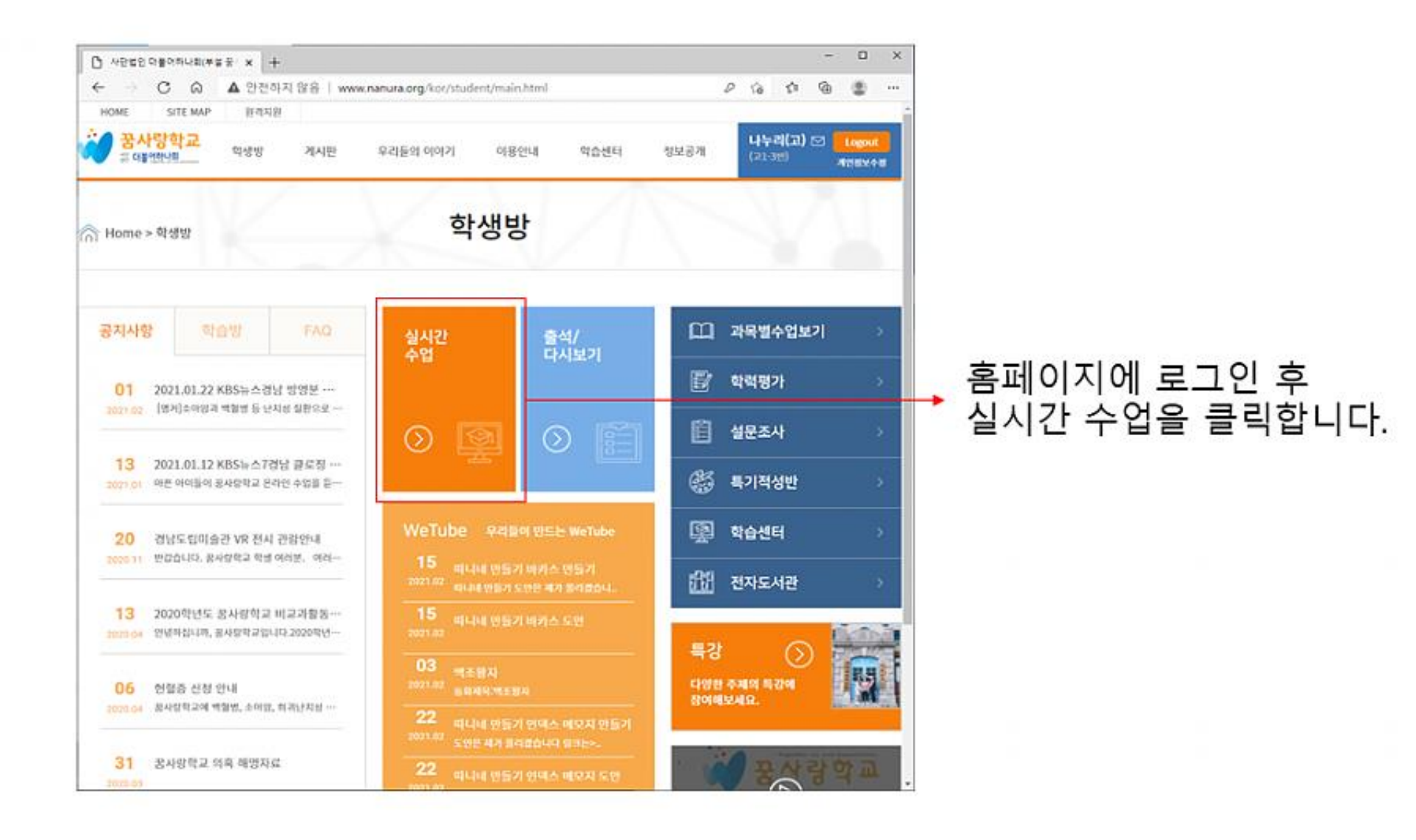

#### Zoom 프로그램을 설치합니다

| 지원 우             | 리들의 이야기 이<br>시간 | 18안내 약습센터<br>표 | 정보공계 (a) 38                                                                                                    | 위(고) 전 <b>Elogoni</b><br><sup>10</sup> 개명방당수                                                                                                    |
|------------------|-----------------|----------------|----------------------------------------------------------------------------------------------------|----------------------------------------------------------------------------------------------------|
|                  | 시간              | Ŧ              |                                                                                                    |                                                                                                    |
|                  |                 |                |                                                                                                    |                                                                                                    |
| <u> 1미 선생님</u> ] | 2:2             | - Conce        |                                                                                                    | 프로그램 설치하기                                                                                                    |
| 11 II II         | *               | 목              | 8                                                                                                    | E                                                                                                    |
|                  |                 | 6.             |                                                                                                    |                                                                                                    |
|                  | -               | 24             | ж.                                                                                                    | 2                                                                                                    |
| ión -            |                 | 540            |                                                                                                    | 4                                                                                                    |
|                  |                 |                | *                                                                                                    | 5                                                                                                    |
|                  |                 |                | <i>.</i>                                                                                                    |                                                                                                    |
|                  |                 |                | a                                                                                                    |                                                                                                    |
|                  |                 |                | Image: Second second second | Image: Second second second |

## 줌 학생 접속 안내 - 프로그램 설치

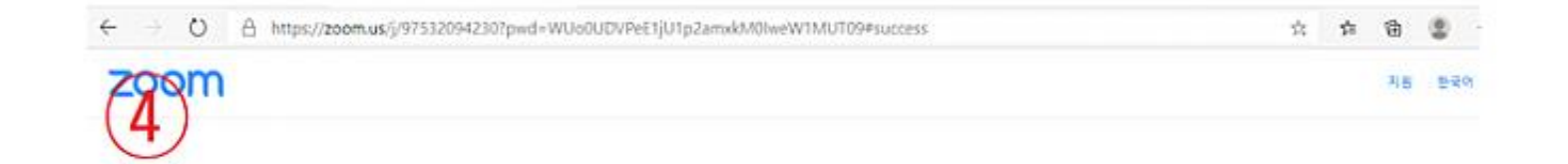

Zoom 클라이언트를 설치한 후 아래 회의 시작을(를) 클릭합니다

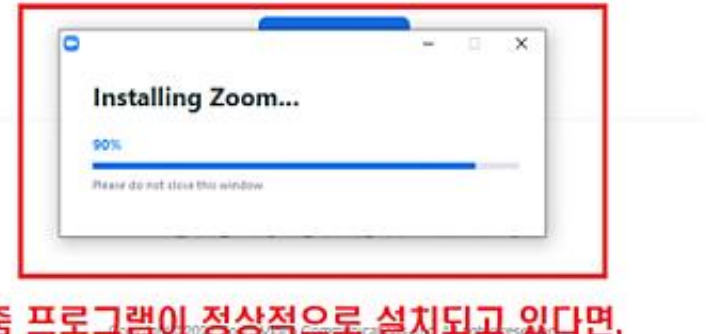

줌 프로그램이 정상적으로 설치되고 있다면, 이와 같은 화면이 다타답니다.

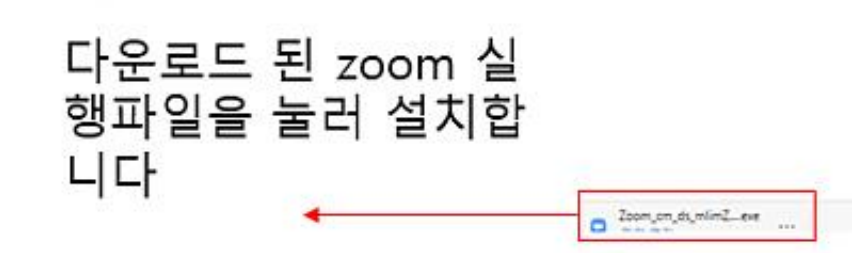

모두표석

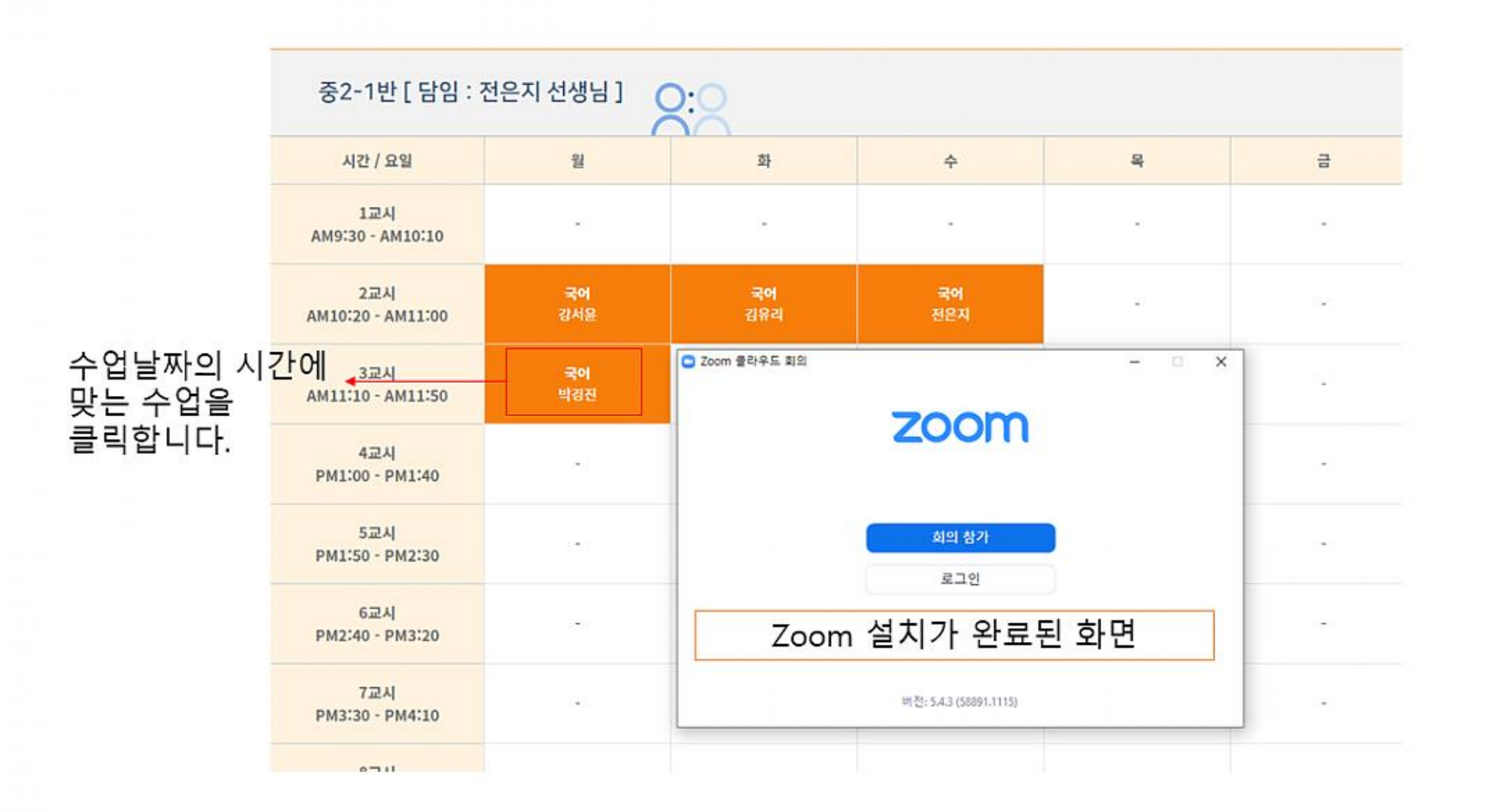

### 줌 학생 접속 안내 - 수업 접속

## 줌 학생 접속 안내 - 수업접속

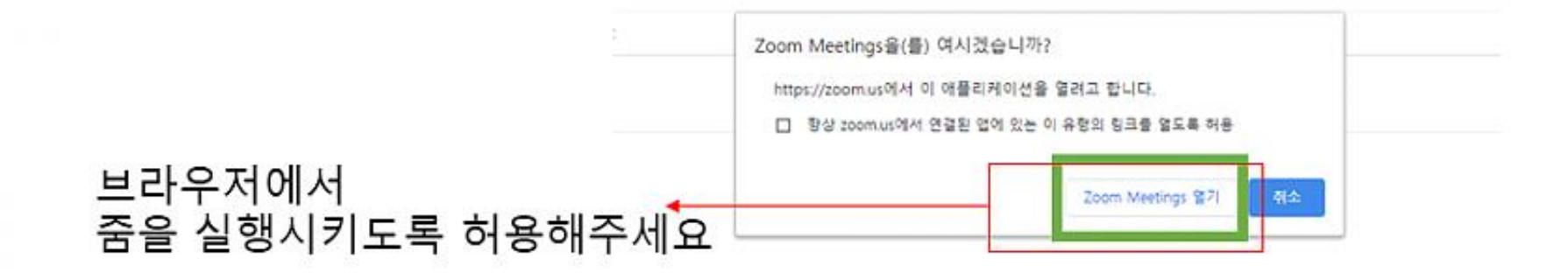

브라우저에 표시된 대화 상자에서 Zoom Meetings 열기을(를) 클릭합니다 대화 상자가 표시되지 않으면 아래 회의 시작을(를) 클릭합니다

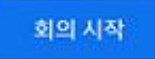

Zoom 클라이언트가 설치되어 있지 않습니까? 지금 다운로드

Zoom 클라이언트 사용 시 문제가 있습니까? 브라우저에서 참가

Copyright ©2021 Zoom Video Communications. Inc. All rights reserved. 개인정보 보호정책 및 법적 정책

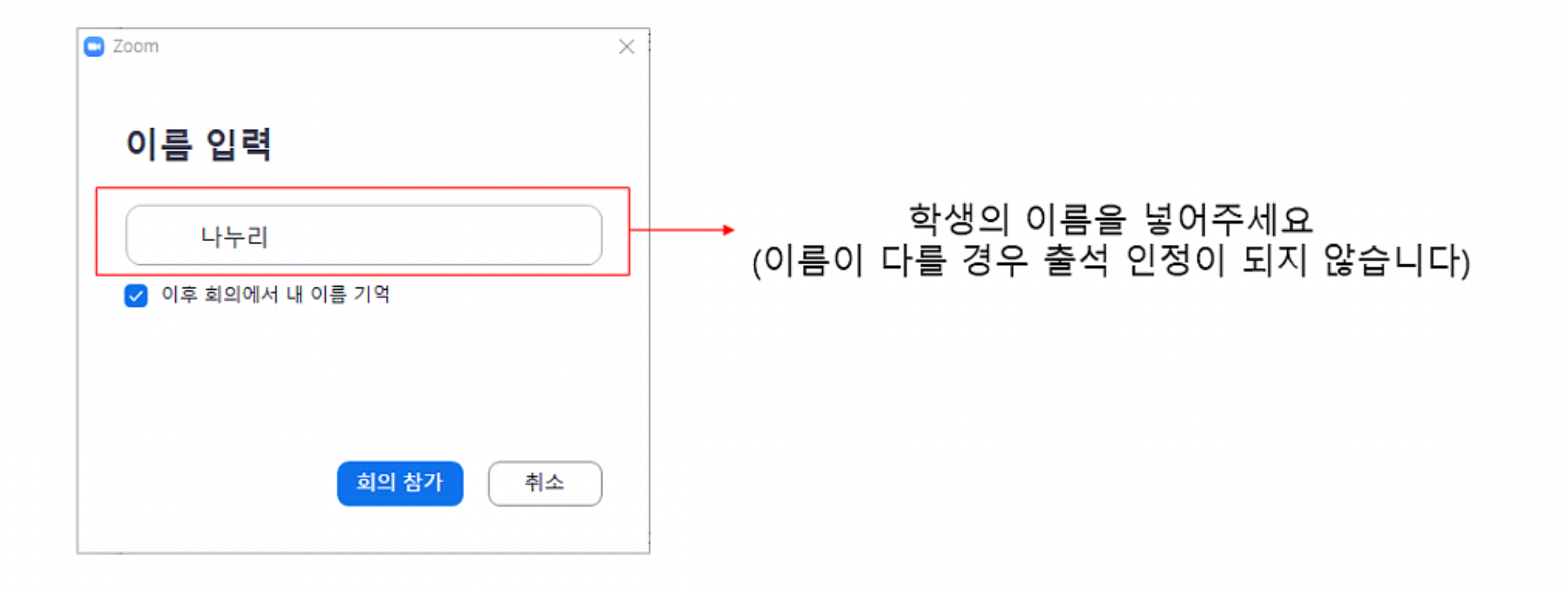

## 최초 접속 화면

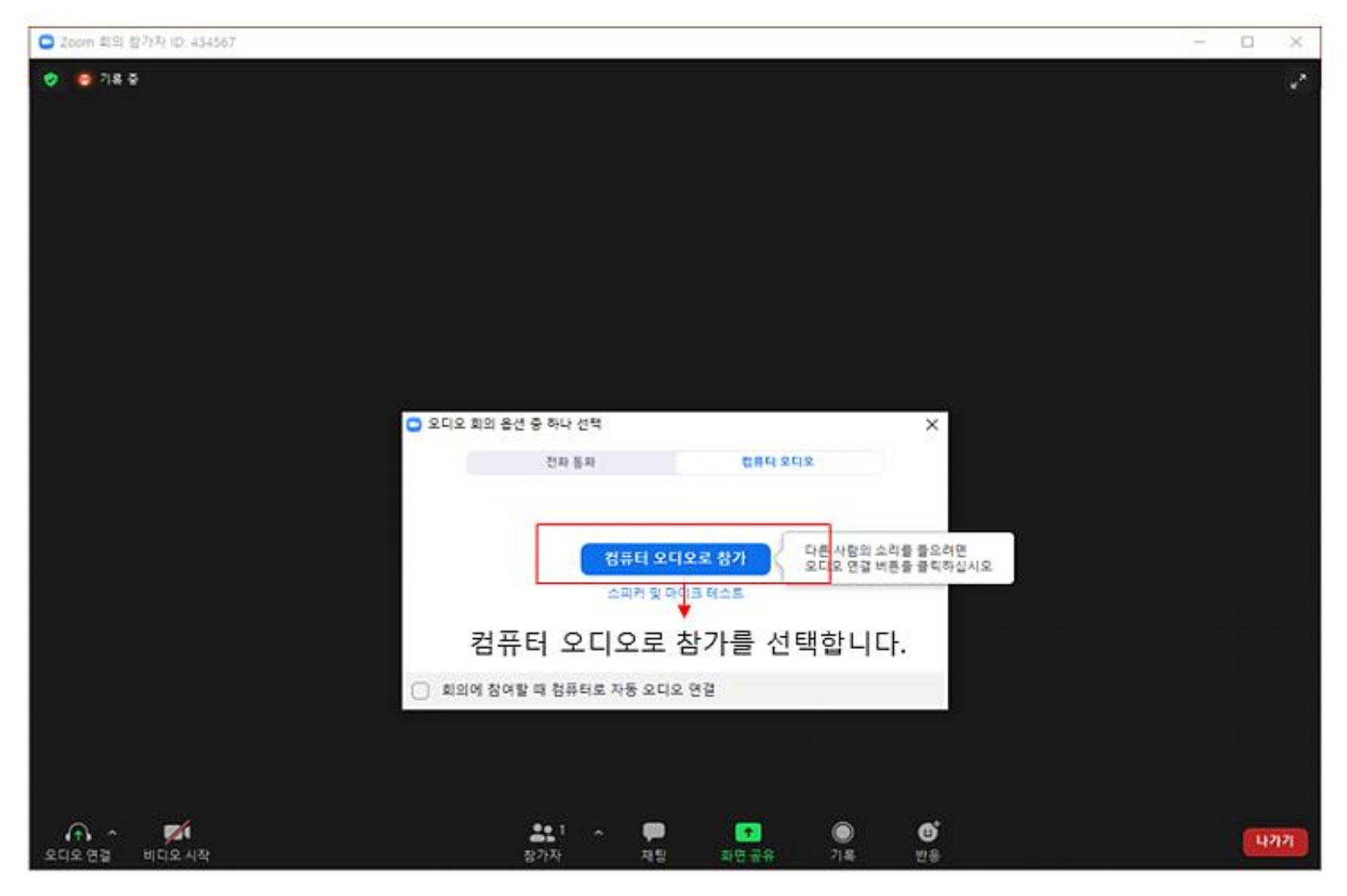

### ☞ 컴퓨터 오디오로 참가를 선택합니다.

## 줌 학생 접속 안내 - 수업접속

## 접속완료 화면

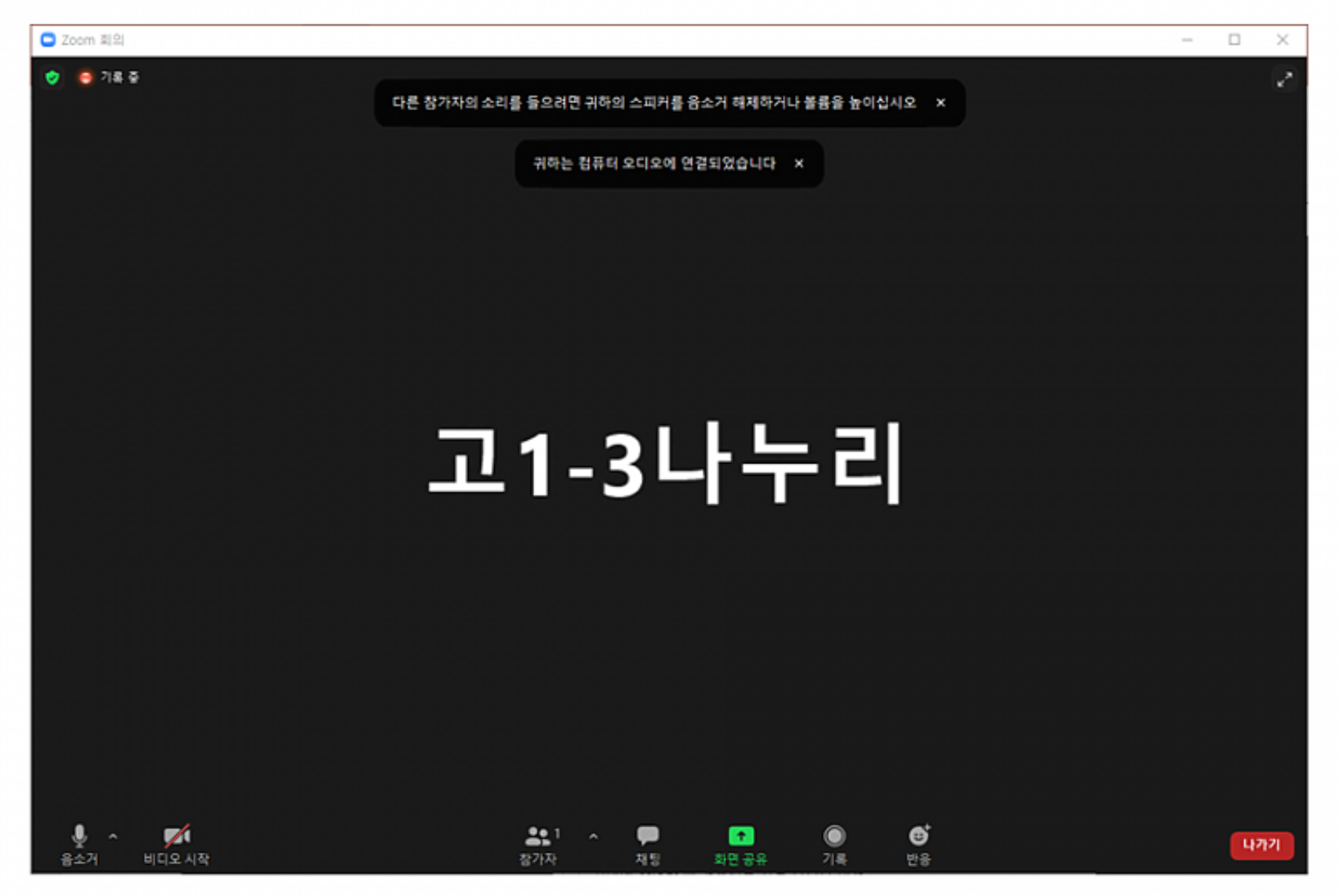

## 줌 학생 접속 안내 - 이름변경

## 접속이름 변경 방법

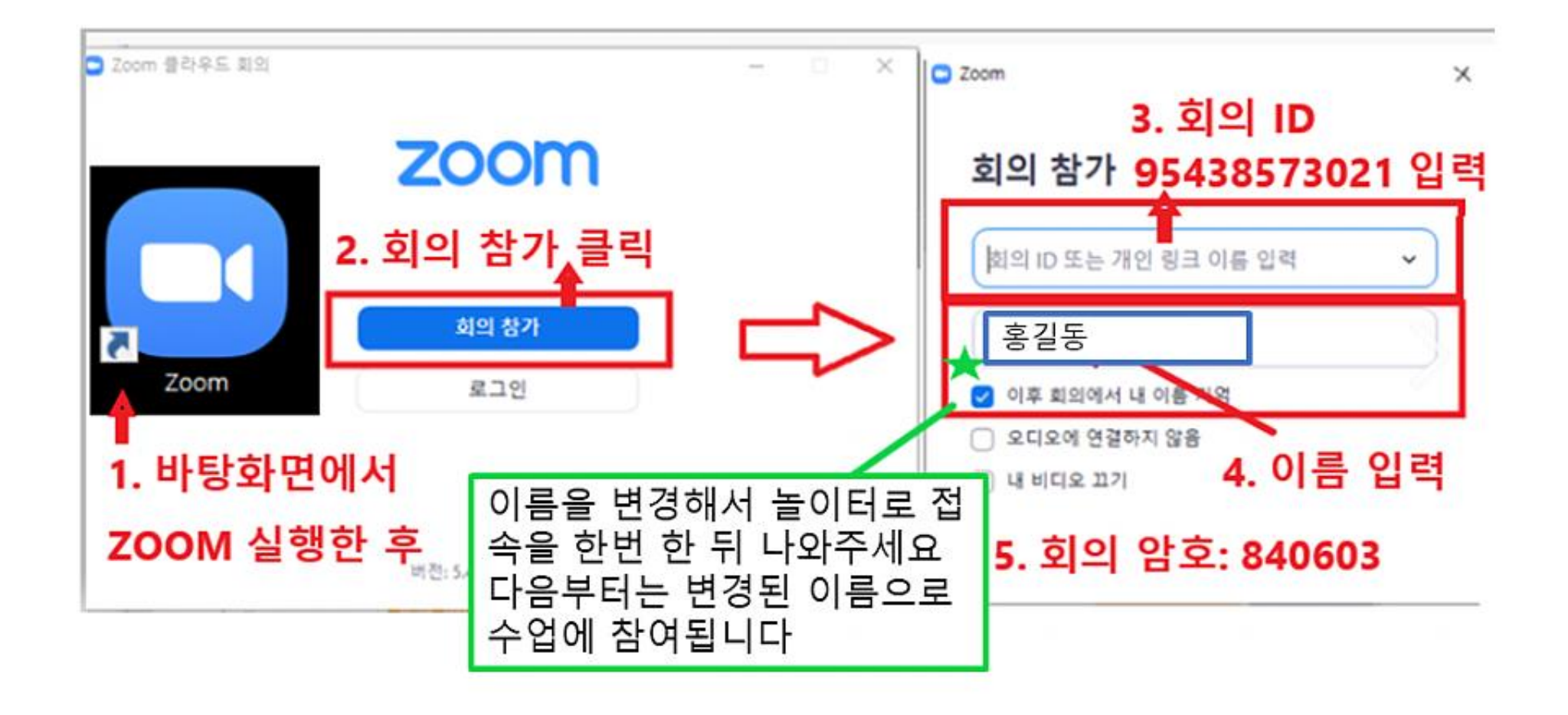

## EH450 헤드셋 설정 방법

1. 수업에 들어오기 전 USB 헤드셋을 먼저 컴퓨터(노트북) 또는 모바일 기기(핸드폰, 태블릿)에 연결해주세요.

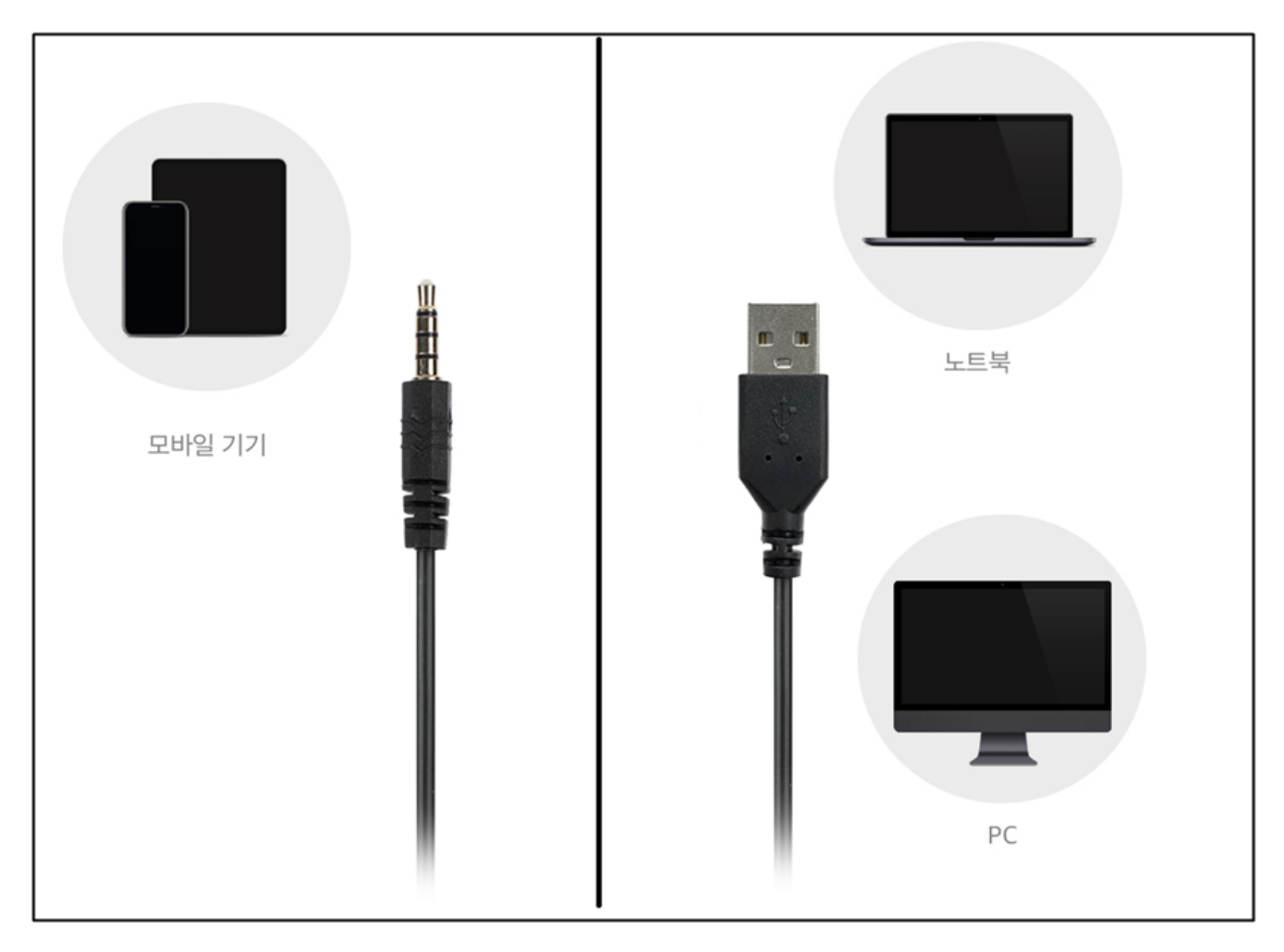

## EH450 헤드셋 설정 방법

2. 수업 접속 후 하단 오디오 설정에서 마이크와 스피커 모두

USB PnP Sound Device로 선택해주세요.

|            | 사이크 선택<br>스테레오 믿스/Realtak High Definition                                                | Audio |                   |                 |             |   |                |    |
|------------|------------------------------------------------------------------------------------------|-------|-------------------|-----------------|-------------|---|----------------|----|
| ~          | / 마이크(USB PnP Sound Device)<br>마이크(2- USB Audio Device)<br>마이크(Microsoft LifeCam VX-800) |       | 랑                 | 학 ]             | 교괸          | 리 | 자              |    |
| -          | 시스템과 동일<br>- <b>고키 선택</b><br>스피커(USB PnP Sound Device)<br>- 시스템과 동일                      | гіо   | ]                 |                 |             |   |                |    |
|            | 스피커 & 마이크 테스트<br>전화기 오디오로 전환<br>컴퓨터 오디오 나가기                                              |       |                   |                 |             |   |                |    |
| 및 ^<br>음소거 | 오디오 절정<br>이디오 시작                                                                         | 보안    | <b>오</b> 1<br>참가자 | ^ <b>₽</b><br>ಸ | ●<br>팅 화면공유 | ^ | <b>⊕</b><br>반응 | 종료 |

# 03. 수업 참여 방법 (실시간 수업 듣기)

| 중1-1반 [ 담임 : <sup>;</sup> | 장지영 선생님 ]        | Sic       |           |                  |                  | 프로그램 설치하기 |
|---------------------------|------------------|-----------|-----------|------------------|------------------|-----------|
| 시간 / 요일                   | 웥                | 화         | 수         | 목                | 금                | 토         |
| 1교시<br>AM9:30 - AM10:10   | -                | -         | -         | -                | -                | -         |
| 2교시<br>AM10:20 - AM11:00  | -                | -         | -         | -                | -                | -         |
| 3교시<br>AM11:10 - AM11:50  | -                | -         | -         | -                | -                | -         |
| 4교시<br>PM1:00 - PM1:40    | <b>사회</b><br>박소영 | 과학<br>구연제 | 수학<br>윤종환 | <b>영어</b><br>황보슬 | <b>사회</b><br>박소영 | -         |
| 5교시<br>PM1:50 - PM2:30    | 수학<br>윤종환        | 국어<br>장지영 | 과학<br>구연재 | 국어<br>장지영        | 과학<br>구연제        | -         |
| 6교시<br>PM2:40 - PM3:20    | 국어<br>장지영        | 영어<br>황보슬 | 영어<br>황보슬 | <b>사회</b><br>박소영 | 국어<br>장지명        | -         |
| 7교시<br>PM3:30 - PM4:10    | -                | -         | -         | 수학<br>윤종환        | -                | -         |
| 8교시<br>PM4:20 - PM5:00    | -                | -         | -         | -                | -                | -         |
| 9교시<br>PM5:10 - PM5:50    | -                | -         | -         | -                | -                | -         |
|                           |                  |           |           |                  |                  |           |

☞ 프로그램 설치가 끝난 후 시간표에서 해당 요일과 시간을 확인하여 과목을 클릭하면 실 시간 수업 참여가 가능합니다.

### ☞시간표 하단의 놀이터1~놀이터5에서는 꿈 사랑학교 친구들을 만날 수 있습니다.

놀이터에서 발생하는 다툼을 방지하기 위해 활동내역은 클라우드에 <mark>녹화</mark>됩니다. \*추후 건강장애학생 연구목적으로 활용될 수 있습니다\*

놀이터1 놀이터2 놀이터3 놀이터4 놀이터5

클라우드 녹화 동의하기

| ŝ | Home > 학생방                            | $\leftarrow$                                 | 출석/다시보기                                                                                                    |                                                                    |                                                      |
|---|---------------------------------------|----------------------------------------------|----------------------------------------------------------------------------------------------------|--------------------------------------------------------------------|------------------------------------------------------|
|   | <mark>구분</mark><br>03월                | <b>수업일수</b><br>18                            | <b>출</b> 석일수<br>3                                                                                                    |                                                                    | <b>결석일수</b><br>15                                    |
|   |                                       | $\overline{\mathbf{O}}$                      | 2021. <b>03</b>                                                                                                    | $\odot$                                                            |                                                      |
|   | 웥                                     | 화                                            | <b>수</b>                                                                                                    | 목                                                                  | 금                                                    |
|   | 1                                     | 2                                            | 3                                                                                                    | 4                                                                  | 5                                                    |
|   | 8<br>• 4교시 사회<br>• 5교시 수학<br>• 6교시 국어 | 9<br>• 4코시 각약<br>• 5코시 국어<br>• 6코시 영어<br>: 2 | 10<br>• 4교시 수학<br>• 5교시 과학<br>• 6교시 영어<br>: 21<br>21<br>21<br>21<br>21<br>21<br>21<br>21<br>21<br>21<br>21<br>21<br>21<br>2 | 11<br>- 4교시 영어 : 연<br>- 5교시 국어 : 연<br>- 6교시 사회 : 연<br>- 7교시 수확 : 연 | 12<br>• 4교시 사학 : 2<br>• 5교시 과학 : 석 2<br>• 6교시 국어 : 2 |

또는

| ☆ Home>학생방 과목별 수업 보기     |                                                                                   |                                     |            |          |  |  |
|--------------------------|-----------------------------------------------------------------------------------|-------------------------------------|------------|----------|--|--|
| 구연재(과<br><b>나누리</b> 님의 수 | <sup>밖</sup> 학) 김보라(국어) 김유리(국어) 박예은(영어) 정흥호(수확) 조아라(사회)<br>강시작일은 2017-03-03 입니다.  |                                     |            |          |  |  |
|                          |                                                                                   |                                     | LETTI      | <u> </u> |  |  |
| 8479                     |                                                                                   | 박예은(nanuri08)                       | 2020-03-17 | 0        |  |  |
| 0470                     | en <sup>8</sup> 28.6911원592.연원 형태야약제~(#20= en en en en en en en en en en en en en | == == == == == == == == == == == == | 2020-03-17 |          |  |  |
| 8477                     | <sup>∞</sup> 20.03.17.중3-2.화학반응과 반응식.p.11,14                                      | 구연재(nanuri21)                       | 2020-03-17 | 5        |  |  |
| 8476                     | 20.03.16.중3-2.1.문학-시.봄나무 p.14~15                                                  | 김유리(nanuri015)                      | 2020-03-16 | 5        |  |  |

| (2) HOME > | 학생방 > 과목별 수업 보기 |
|------------|-----------------|
| ☞ 날짜, 과목   | 믂, 교사명 확인 후 클릭  |

|          | <b>\누리11</b> 님의 수강시작일은 <mark>2019-03-04</mark> 입니다.                               |      |
|----------|-----------------------------------------------------------------------------------|------|
|          | 강의 내용 : 21.03.11.중1-1. 문장의 5형식, be동사.p.8~9(2021-03-11)                            |      |
|          | 선생님:황보슬(nanuri09) 조회: 15<br>작성일:2021-03-11                                        |      |
|          | 수업보기 (Click!)<br>1 <u>03 11 중1-1. 문장의 5형식, o</u> be동사.p.8~9.mp4                   |      |
| -        | 다시보기 출결인정*<br>화상수업을 끝까지 시청할 경우에만 출석이 인정됩니다.<br>수업중간 "이어보기"버튼을 눌러야지 수업이 끝까지 진행됩니다. | <br> |
| 🥭 꿈      | 사랑 사이버학교 다시보기 - Internet Explorer —                                               | ×    |
| ※수<br>※수 | 업종료후에 오른쪽의 출석체크 버튼을 눌러야 출석이 인정됩니다.<br>업중간 자리비움 방지를 위해 이어보기 버튼을 눌러야 출석이 인정됩니다.     |      |
|          |                                                                                   |      |

## • [수업보기] 클릭하면 수업영상을 시청할 수 있습니다. (별도의 프로그램 설치가 필요하지 않습니다.)

### • 동영상플레이 클릭하면 수업영상이 재생됩니다.

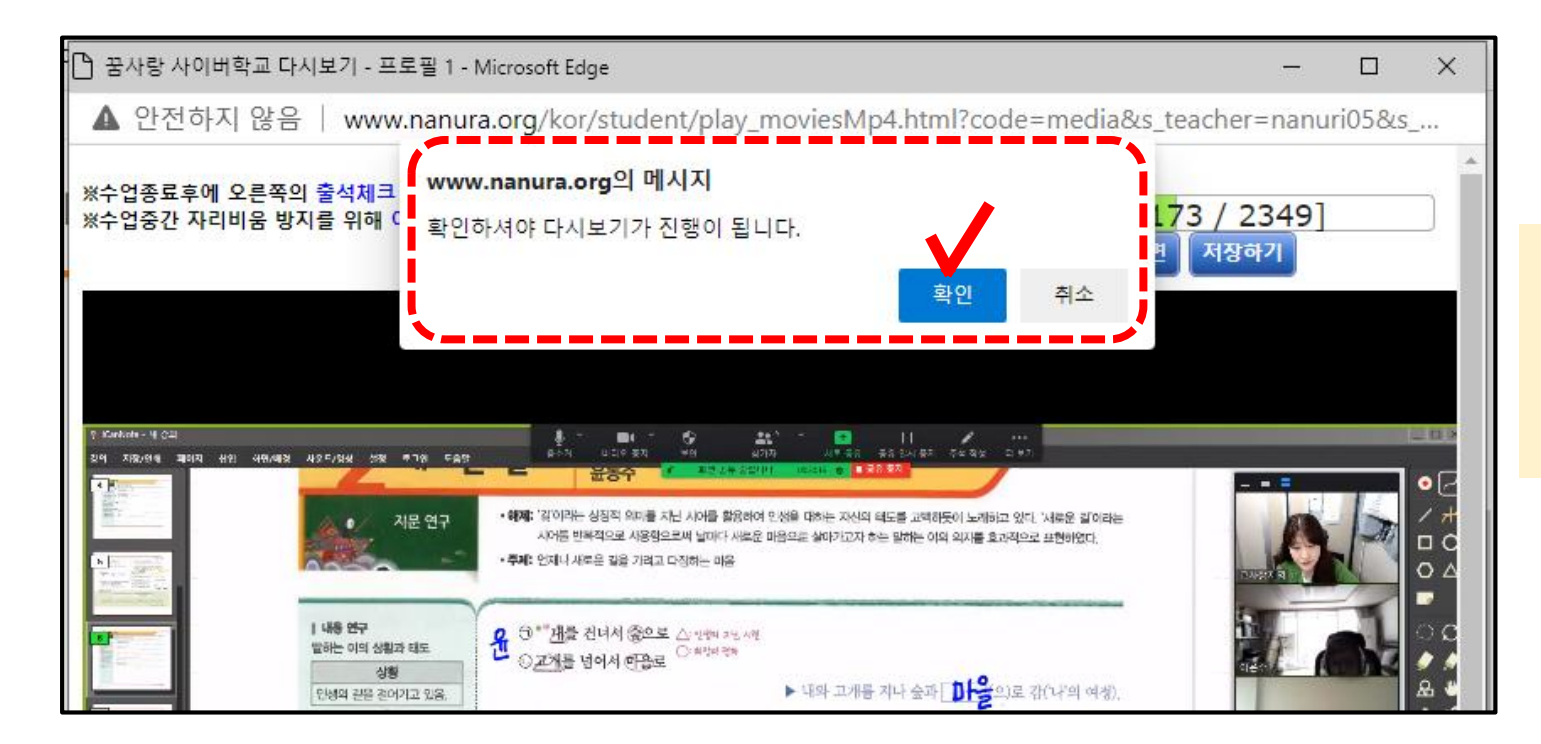

### • 수업중간 자리비움 방지를 위해 영상 이 멈췄을 때 [확인] 버튼을 눌러야 다시 보기가 진행 됩니다.

00:00:41 ## 2

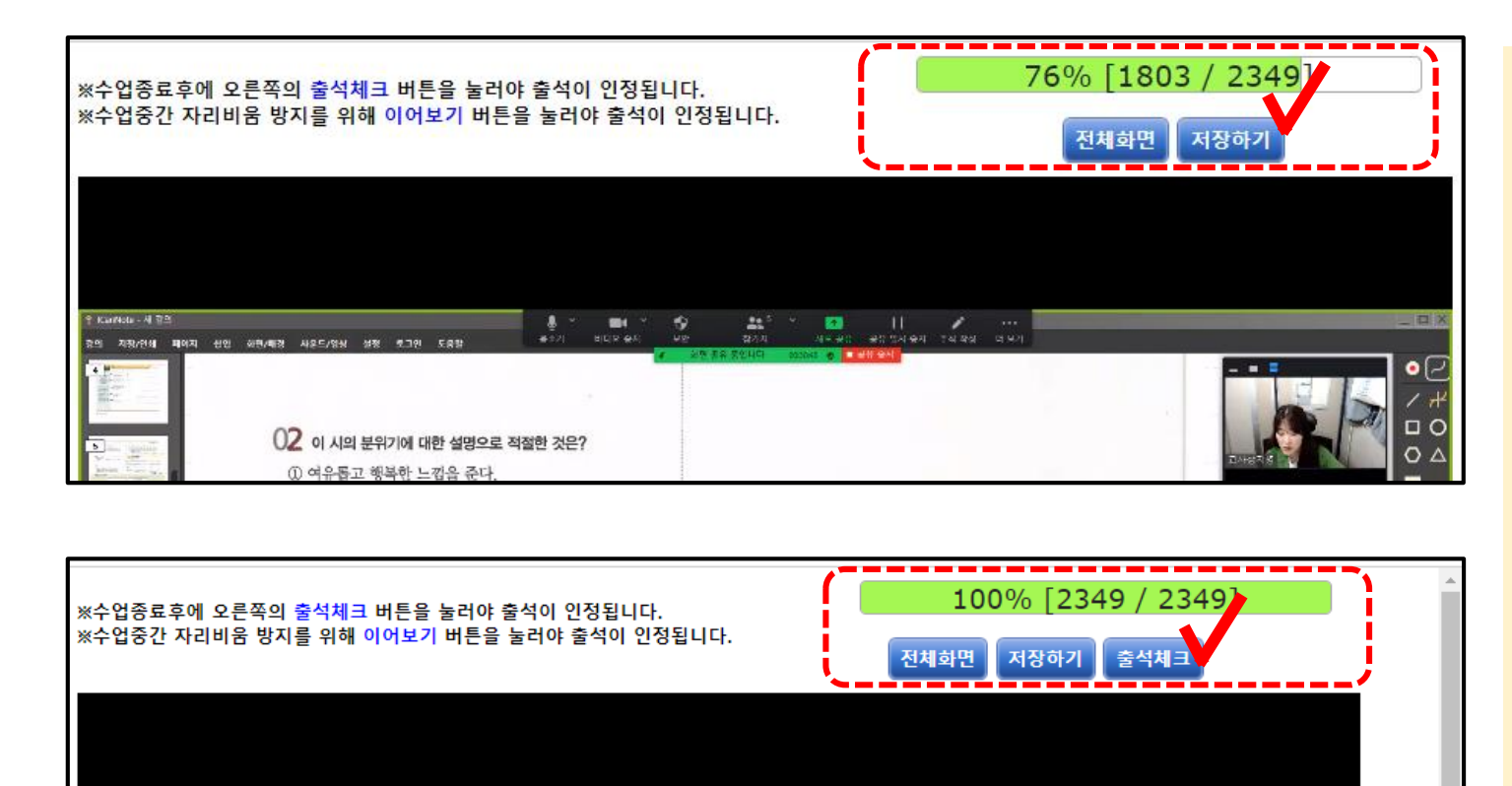

우측 상단의 저장하기 버튼을 누르면 다
 음 재생 시 저장하기 버튼을 누른 지점부
 터 이어보기할 수 있습니다.

수업종료후에 오른쪽의 출석체크 버튼
 을 눌러야 출석이 인정됩니다.

(우측 상단의 수업 진행도가 100%가까이 되어야 출석체크 버튼이 활성화 됨.)

![](_page_25_Picture_0.jpeg)

| TAT Home > 역정당<br>구분<br>03월<br>월                                                                                                    | 수업일수<br>18<br>호                                                                                                    | 2021. <b>03</b>                                                                                                    | 실수<br>(<br>)<br>목                                                                                                    | 결석일수<br>4<br>금                                                                                                    | HOME > 학생방 > 출석/다시보기<br>학생의 월별 출결 현황을 확인할 수 있습<br>니다.                                                                                                    |
|----------------------------------------------------------------------------------------------------|----------------------------------------------------------------------------------------------------|----------------------------------------------------------------------------------------------------|----------------------------------------------------------------------------------------------------|----------------------------------------------------------------------------------------------------|----------------------------------------------------------------------------------------------------|
| 1         8         · 4교시 사회         · 5교시 수학         · 6교시 국어         · 6교시 국어         · 10         · 4교시 사회         · 5교시 수학         · 6교시 국어         · 10         · 10         · 10         · 10         · 10         · 10         · 10         · 10         · 10         · 10         · 10         · 10         · 10         · 10         · 10         · 10         · 10         · 10         · 10         · 10         · 10         · 10         · 10         · 10         · 10         · 10         · 10         · 10         · 10         · 10         · 10         · 10         · 10         · 10         · 10         · 10         · 10         · 10         · 10         · 10         · 10         · 1 | 9         · 4교시 과학         · 5교시 국어         · 6교시 영어         · 6교시 영어         · 16         · 6교시 영어         · 18         · 4교시 과학         · 6교시 영어         · 18         · 4교시 과학         · 6교시 영어         · 18         · 19         · 10         · 10         · 10         · 10         · 10         · 10         · 10         · 10         · 10         · 10         · 10         · 10         · 10         · 10         · 10         · 10         · 10         · 10         · 10         · 10         · 10         · 10         · 10         · 10         · 10         · 10         · 10         · 10         · 10         · 10         · 10         · 10         · 10         · 10         · 10         · 10 | 3         10         · 4교시 수학         · 5교시 과학         · 6교시 영어         · 10         · 10         · 10         · 10         · 10         · 10         · 10         · 100         · 100         · 100         · 100         · 100         · 100         · 100         · 100         · 100         · 100         · 100         · 100         · 100         · 100         · 100         · 100         · 100         · 100         · 100         · 100         · 100         · 100         · 100         · 100         · 100         · 100         · 100         · 100         · 100         · 100         · 100         · 100         · 100         · 100         · 100         · 100         · 100         · 100         · 100 <td>4<br/>11<br/>· 4교시 영어<br/>· 5교시 국어<br/>· 6교시 사회<br/>· 7교시 수약<br/>· 25<br/>· 4교시 영어<br/>· 6교시 사회<br/>· 7교시 수약<br/>· 25<br/>· 4교시 영어<br/>· 5교시 국어<br/>· 25<br/>· 4교시 영어<br/>· 5교시 국어<br/>· 28<br/>· 28</td> <td>12         • 4교시 사회         • 5교시 과학         • 6교시 국어         • 19         • 4교시 사회         • 5교시 과학         • 6교시 국어         • 19         • 19         • 19         • 19         • 10         • 10         • 10         • 10         • 10         • 10         • 10         • 10         • 10         • 10         • 10         • 10         • 10         • 10         • 10         • 10         • 10         • 10         • 10         • 10         • 10         • 10         • 10         • 10         • 10         • 10         • 10         • 10         • 10         • 10         • 10         • 10         • 10         • 10         • 10         • 10         • 10         • 10         • 10         • 1</td> <td><ul> <li>실시간 수업을 수강한 경우</li> <li>: 녹화파일(다시보기)을 수강한 경우</li> <li>: 실시간 수업과 녹화파일 모두 수<br/>강하지 않은 경우</li> <li>날짜 옆의 출: 학생이 소속학교에 등<br/>교한 날로 소속학교 선생님이 표시한<br/>것임</li> <li>※ 결석을 제외한 "출석"과 "다시"는 출석<br/>으로 인정됩니다</li> </ul></td> | 4<br>11<br>· 4교시 영어<br>· 5교시 국어<br>· 6교시 사회<br>· 7교시 수약<br>· 25<br>· 4교시 영어<br>· 6교시 사회<br>· 7교시 수약<br>· 25<br>· 4교시 영어<br>· 5교시 국어<br>· 25<br>· 4교시 영어<br>· 5교시 국어<br>· 28<br>· 28 | 12         • 4교시 사회         • 5교시 과학         • 6교시 국어         • 19         • 4교시 사회         • 5교시 과학         • 6교시 국어         • 19         • 19         • 19         • 19         • 10         • 10         • 10         • 10         • 10         • 10         • 10         • 10         • 10         • 10         • 10         • 10         • 10         • 10         • 10         • 10         • 10         • 10         • 10         • 10         • 10         • 10         • 10         • 10         • 10         • 10         • 10         • 10         • 10         • 10         • 10         • 10         • 10         • 10         • 10         • 10         • 10         • 10         • 10         • 1 | <ul> <li>실시간 수업을 수강한 경우</li> <li>: 녹화파일(다시보기)을 수강한 경우</li> <li>: 실시간 수업과 녹화파일 모두 수<br/>강하지 않은 경우</li> <li>날짜 옆의 출: 학생이 소속학교에 등<br/>교한 날로 소속학교 선생님이 표시한<br/>것임</li> <li>※ 결석을 제외한 "출석"과 "다시"는 출석<br/>으로 인정됩니다</li> </ul> |